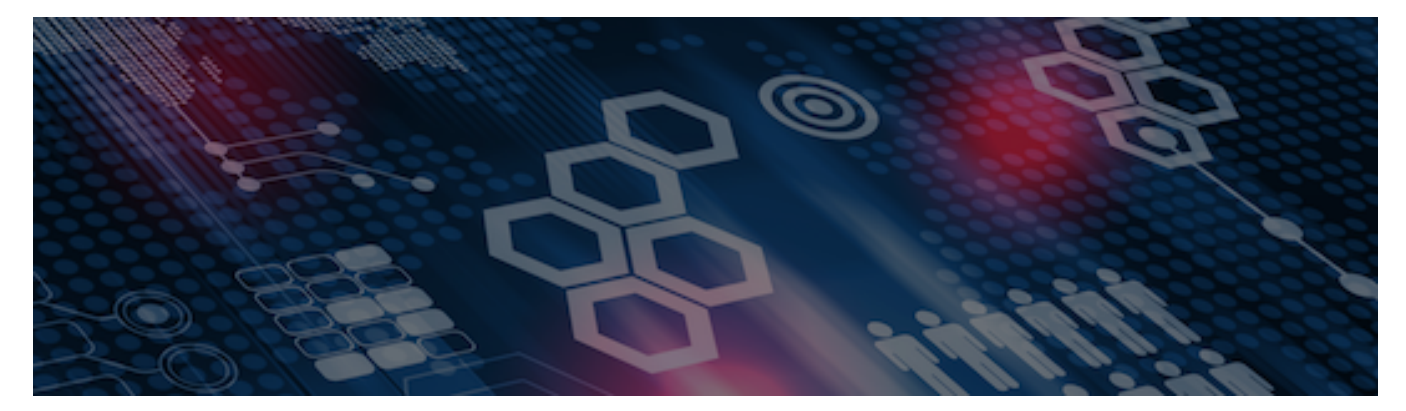

INTERSYSTEMS LEARNING SERVICES

#### **InterSystems Change Control**

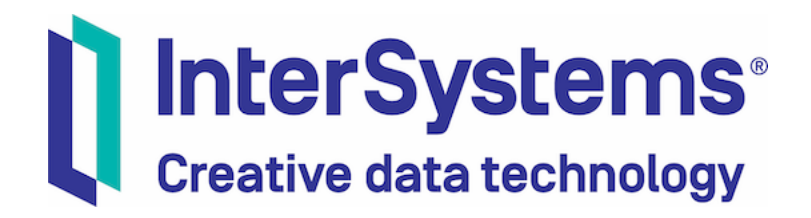

#### InterSystems Change Control

#### **COPYRIGHT NOTICE**

© 2020 InterSystems Corporation, Cambridge, MA. All rights reserved. InterSystems is a registered trademark of InterSystems Corporation.

#### InterSystems<sup>®</sup> I InterSystems<sup>®</sup> I InterSystems<sup>®</sup> I InterSystems<sup>®</sup> I InterSystems<sup>®</sup> I InterSystems<sup>®</sup> I InterSystems<sup>®</sup> I InterSystems<sup>®</sup> I InterSystems<sup>®</sup> I InterSystems<sup>®</sup>

InterSystems, InterSystems Caché, InterSystems Ensemble, InterSystems HealthShare, HealthShare, InterSystems TrakCare, TrakCare, InterSystems DeepSee, and DeepSee are registered trademarks of InterSystems Corporation.

InterSystems IRIS data platform, InterSystems IRIS for Health, InterSystems IRIS, InterSystems iKnow, Zen, and Caché Server Pages are trademarks of InterSystems Corporation.

All other brand or product names used herein are trademarks or registered trademarks of their respective companies or organizations.

This document contains trade secret and confidential information which is the property of InterSystems Corporation, One Memorial Drive, Cambridge, MA 02142, or its affiliates, and is furnished for the sole purpose of the operation and maintenance of the products of InterSystems Corporation. No part of this publication is to be used for any other purpose, and this publication is not to be reproduced, copied, disclosed, transmitted, stored in a retrieval system or translated into any human or computer language, in any form, by any means, in whole or in part, without the express prior written consent of InterSystems Corporation.

The copying, use and disposition of this document and the software programs described herein is prohibited except to the limited extent set forth in the standard software license agreement(s) of InterSystems Corporation covering such programs and related documentation. InterSystems Corporation makes no representations and warranties concerning such software programs other than those set forth in such standard software license agreement(s). In addition, the liability of InterSystems Corporation for any losses or damages relating to or arising out of the use of such software programs is limited in the manner set forth in such standard software license agreement(s).

THE FOREGOING IS A GENERAL SUMMARY OF THE RESTRICTIONS AND LIMITATIONS IMPOSED BY INTERSYSTEMS CORPORATION ON THE USE OF, AND LIABILITY ARISING FROM, ITS COMPUTER SOFTWARE. FOR COMPLETE INFORMATION REFERENCE SHOULD BE MADE TO THE STANDARD SOFTWARE LICENSE AGREEMENT(S) OF INTERSYSTEMS CORPORATION, COPIES OF WHICH WILL BE MADE AVAILABLE UPON REQUEST.

InterSystems Corporation disclaims responsibility for errors which may appear in this document, and it reserves the right, in its sole discretion and without notice, to make substitutions and modifications in the products and practices described in this document.

For Support questions about any InterSystems products, contact:

#### InterSystems WorldWide Response Center

Telephone: +1-617-621-0700 Tel: +44 (0) 844 854 2917 Email: support@InterSystems.com

# ICC 320: CCR Tier 0 – Configuring System Details

# Objectives

- Identify the use for the various settings and controls on the System Details page.
- Demonstrate how maintaining Environment Details for a System saves time and effort.
- Show how to control the workflow for CCRs of a given System.
- Explain what benefits can be achieved by assigning primary and secondary architects within CCR.

#### Part 1: General System Settings

#### Navigation to System Details

- To navigate to System Details in Angular UI, either:
  - Enter SiteCode/SysCode for System field in side navigation menu.
  - Go to Systems and use autocomplete field on System Details page.

| Home               |                                                                    |   |
|--------------------|--------------------------------------------------------------------|---|
| Go to              | Select Organization<br>InterSystems University Training Org (ISCU) | Θ |
| System: ISCU/SYS > |                                                                    |   |
| Users              | System<br>SY                                                       | + |
| Organizations      | SYS (SYS)                                                          |   |
| Systems            | Test System (TESTSYS)                                              |   |
| Groups             |                                                                    |   |

#### Create New System

- Go to Systems page.
- Select the organization from the dropdown.
  - If required organization not listed:
    - Assign organization in TRC unique 4 character SiteCode.
    - Import organization in CCR by going to organization page > Import Org.

| Select Organization<br>InterSystems University Training Org (ISCU) | Θ |
|--------------------------------------------------------------------|---|
| System<br>Test System                                              | + |

| Select Organization                         |  |
|---------------------------------------------|--|
| InterSystems University Training Org (ISCU) |  |
| System Name                                 |  |
| System Code                                 |  |
| Description                                 |  |
| Product                                     |  |
| CCR Tier                                    |  |
| System Includes BASE Environment            |  |
| System Includes TEST Environment            |  |
| System Includes UAT Environment             |  |

# Create New System (cont.)

- Click + in System Field.
- Complete form and click Create System.
  - Cannot change System Code later.

| Select Organization                         |   |
|---------------------------------------------|---|
| InterSystems University Training Org (ISCU) | 0 |
|                                             |   |
| System                                      |   |
| Test System                                 | + |
|                                             |   |

| Select Organization                         |  |
|---------------------------------------------|--|
| InterSystems University Training Org (ISCU) |  |
| System Name                                 |  |
| System Code                                 |  |
| Description                                 |  |
| Product                                     |  |
| CCR Tier                                    |  |
| System Includes BASE Environment            |  |
| System Includes TEST Environment            |  |
| System Includes UAT Environment             |  |

### **General System Settings**

- General Details.
  - For reference only.
- System Tier Level.
  - Controls parts of workflow.

| Test System (TESTSYS)                                  | Create New CCR |
|--------------------------------------------------------|----------------|
| System Code: TESTSYS                                   |                |
| <b>Perforce Branch:</b> //custom_ccrs/us/ISCU/TESTSYS/ |                |
| Workflow Flags: BASE; TEST; LIVE;                      |                |
|                                                        |                |
| System Name                                            |                |
| Test System                                            |                |
|                                                        |                |
| Description                                            |                |
| Test System for Tier 0 and Tier 1 exercises.           |                |
|                                                        |                |
|                                                        |                |
| Product                                                |                |
|                                                        | •              |
|                                                        |                |
| CCR Tier                                               |                |
| 1 - Source Control                                     | •              |

# General System Settings (cont.)

- Notification Recipients.
  - Highlights = Some transitions.
  - Go Live = markLIVEComplete
- System Alerts.
  - Shown on every CCR for System.

| Highlights CC List                | Ø |
|-----------------------------------|---|
| Go Live Announcement              | 0 |
| System Alert                      | Ø |
| System Alert Expiration 7/11/2020 | Ē |
| Save                              |   |

#### Creating a System Alert

- Useful to indicate events such as change freeze.
- Shown on top of every CCR for System.
- 1. Edit System Alert field.
- 2. Add System Alert Expiration date beyond today.
- 3. Click Save.

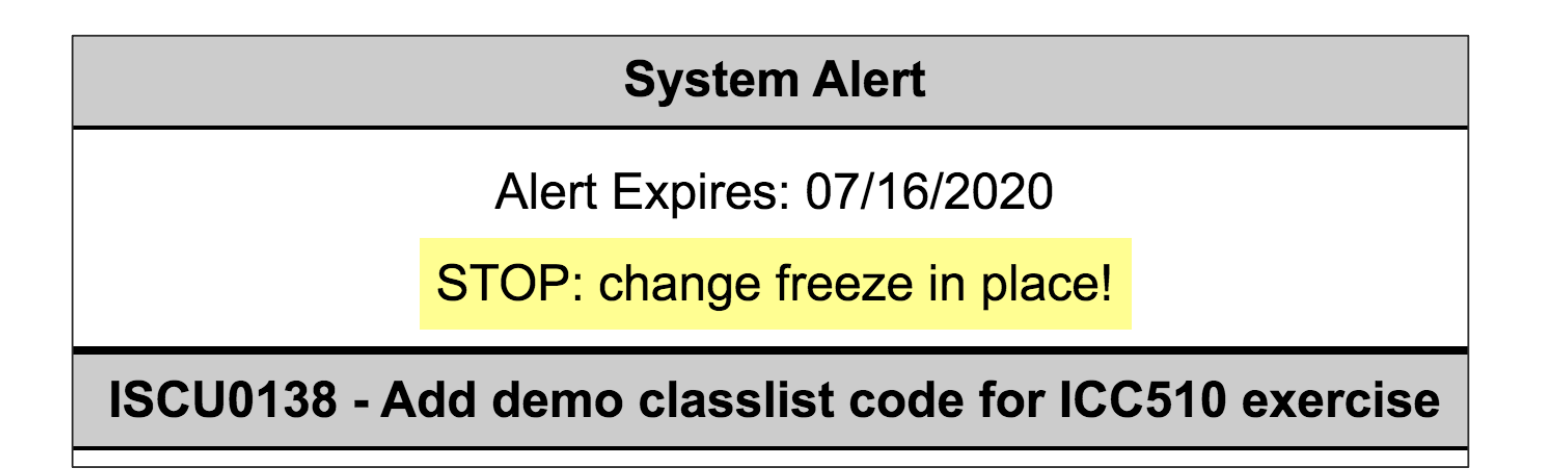

# Quiz: General System Settings

Question:

- What does the CCR Tier on the System Details page indicate? Select all that apply.
- A. The highest CCR Tier used in the System.
- B. The minimum CCR Tier for all CCRs in the System.
- C. The default CCR Tier for all CCRs created.
- D. The CCR Tier of all CCRs in the System.

# Quiz: General System Settings (cont.)

Answer:

A. The highest CCR Tier used in the system.

C. The default CCR Tier for all CCRs created.

No CCR can be a higher Tier than CCR Tier on System Details. CCRs can be modified to a lower Tier than CCR Tier on System Details.

#### Part 2: Environment Details

#### **Environment Details**

- Settings for environment available by expanding environment on right.
  - Namespace.
  - Homepage Link.
  - System Management Portal Link.
  - Super Server Port.
  - Terminal Port.
  - ItemSet Controls Customization.
  - Control to create secondary environment.

| Home Page<br>http://base.icc.intersystems.com:57         | > |
|----------------------------------------------------------|---|
| Management Portal<br>http://base.icc.intersystems.com:57 | > |
| Super Server<br>1972                                     |   |
| Terminal Port<br>23                                      |   |
| ItemSet Controls (Optional)                              | > |

# Secondary Environments (aka Peer Environments)

- Allows multiple namespaces to get identical source from same branch in Perforce.
  - Example: multiple Edge Gateways for HealthShare or training instance.
- Parallel environment to BASE, TEST, UAT or LIVE.
  - Deploy to TEST secondary environments when deploy to TEST.
- Require ItemSet flag ensures environments receives all updates to Primary.

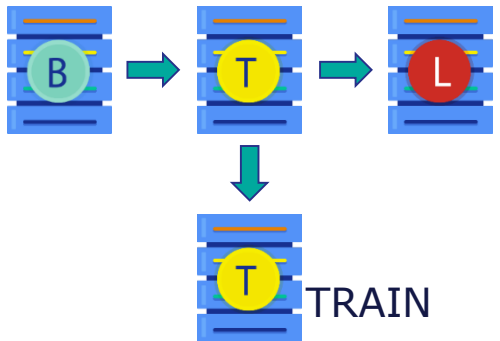

# Configure Secondary Environment

- 1. Expand appropriate primary environment.
- 2. Click + button next to Save.
- 3. Complete form.
  - Nickname shown for ItemSet as [deploy to nickname].

| Terminal Port<br>23         |   |
|-----------------------------|---|
| ItemSet Controls (Optional) | > |
| Save +                      |   |

# Configure Secondary Environment (screenshot)

| Nickname                                                                                                    |     |
|----------------------------------------------------------------------------------------------------|-----|
|                                                                                                    |     |
| Namesnare                                                                                                    |     |
| TESTSYS                                                                                                    |     |
| Home Page                                                                                                    |     |
| http://base.icc.intersystems.com:57772/csp/testsys/ClassList.cs                                                                                                | , ; |
|                                                                                                    |     |
|                                                                                                    |     |
| Management Portal                                                                                                    |     |
| Management Portal<br>http://base.icc.intersystems.com:57772/csp/sys/UtilHome.csp                                                                               | ;   |
| Management Portal<br>http://base.icc.intersystems.com:57772/csp/sys/UtilHome.csp                                                                               | ;   |
| Management Portal<br>http://base.icc.intersystems.com:57772/csp/sys/UtilHome.csp                                                                               | ;   |
| Management Portal<br>http://base.icc.intersystems.com:57772/csp/sys/UtilHome.csp<br>Super Server<br>1972                                                       | ;   |
| Management Portal<br>http://base.icc.intersystems.com:57772/csp/sys/UtilHome.csp<br>Super Server<br>1972                                                       | ;   |
| Management Portal<br>http://base.icc.intersystems.com:57772/csp/sys/UtilHome.csp<br>Super Server<br>1972<br>Terminal Port                                      | ;   |
| Management Portal<br>http://base.icc.intersystems.com:57772/csp/sys/UtilHome.csp<br>Super Server<br>1972<br>Terminal Port<br>23                                | ;   |
| Management Portal<br>http://base.icc.intersystems.com:57772/csp/sys/UtilHome.csp<br>Super Server<br>1972<br>Terminal Port<br>23                                | ;   |
| Management Portal<br>http://base.icc.intersystems.com:57772/csp/sys/UtilHome.csp<br>Super Server<br>1972<br>Terminal Port<br>23<br>ItemSet Controls (Optional) | ;   |
| Management Portal<br>http://base.icc.intersystems.com:57772/csp/sys/UtilHome.csp<br>Super Server<br>1972<br>Terminal Port<br>23<br>ItemSet Controls (Optional) | ;   |

#### Secondary Environment Require ItemSet

- Be very careful if Require ItemSet is cleared.
- Example of what could go wrong with Require ItemSet false (cleared):
  - Tier 1 CCR adds class definition B and edits preexisting class A to be dependent on B.
    - User accidentally does not deploy class to secondary environment because Require ItemSets is false.
  - Later, Tier 1 CCR edits class definition A (unrelated to previous change).
    - Can't deploy this change to secondary environment because class A still dependent on class B.

# Secondary Environment Require ItemSet (cont.)

#### Primary environment

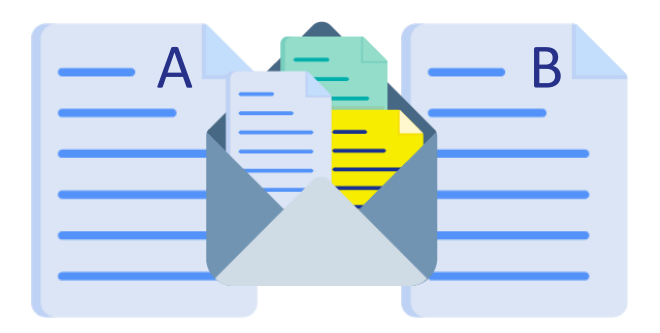

#### Secondary environment

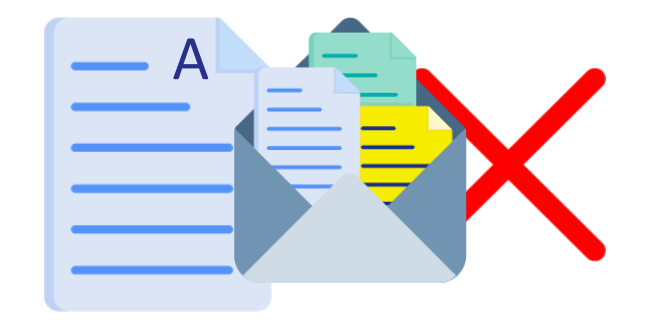

# Additional Environment Tools (Windows Only)

- To create Windows Registry entries, click Export button in top right of environment details.
- Download and open the file, agreeing to import into Windows Registry.
- Automatically lists all environments in InterSystems Server Manager for remote system access.

| Environment Details | Export |
|---------------------|--------|
| BASE                | ~      |

| ISCU-DMZTRAIN-BASE |
|--------------------|
| ISCU-DMZTRAIN-TEST |
| ISCX-Campus-BASE   |
| ISCX-Campus-TEST   |
| ISCX-CCR-BASE      |

#### Quiz: Environment Details

#### Question:

On a Windows machine, the best way to open a terminal session connected to the BASE environment is through the System Details page. True or False?

Answer:

False.

Depending on browser, it may not be possible to open a terminal session through the System Details. Best to use Caché Server Manager.

#### Part 3: Advanced Controls

#### Peer Review System Workflow Options

- Modify the System's peer review workflow under Advanced Controls:
- Bypass peer reviews.
  - Skip all peer review states.
- Peer review BASE Only selected.
  - BASE peer reviews take place.
  - All others are skipped (TEST/UAT/LIVE).
- Neither option selected (default).
  - Each environment will include a peer review.

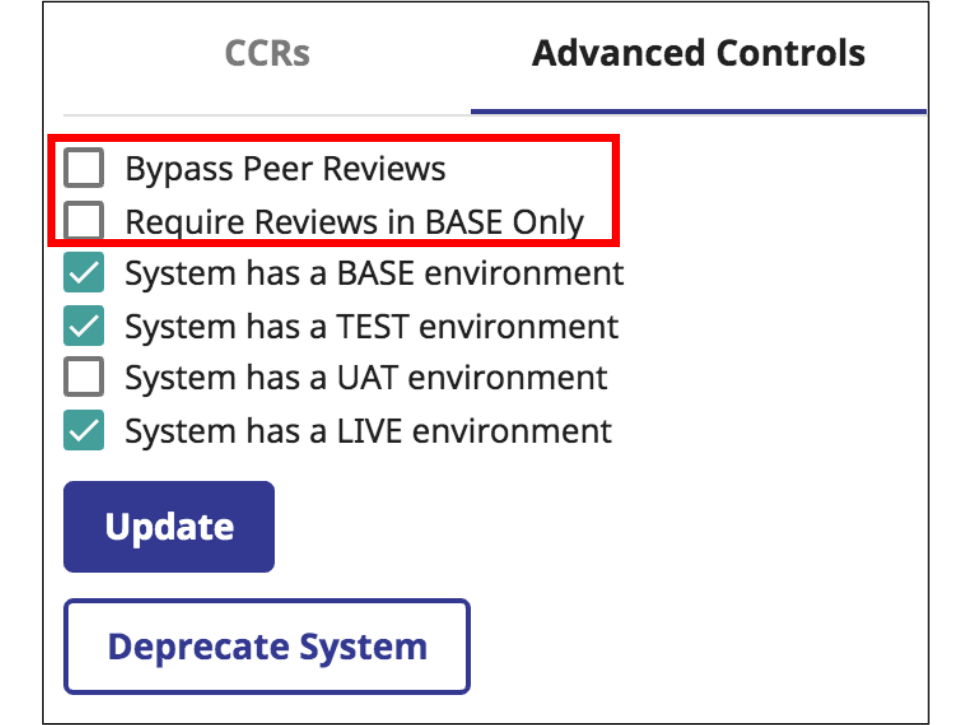

#### **Environment Workflow Options**

- Can tailor system workflow to include only relevant environments.
- BASE-only or LIVE-only workflows are supported.
- Workflows with 2 or more environments must include BASE.
- For Tier 1 and Tier 2 Systems, must baseline Perforce when adding environments.

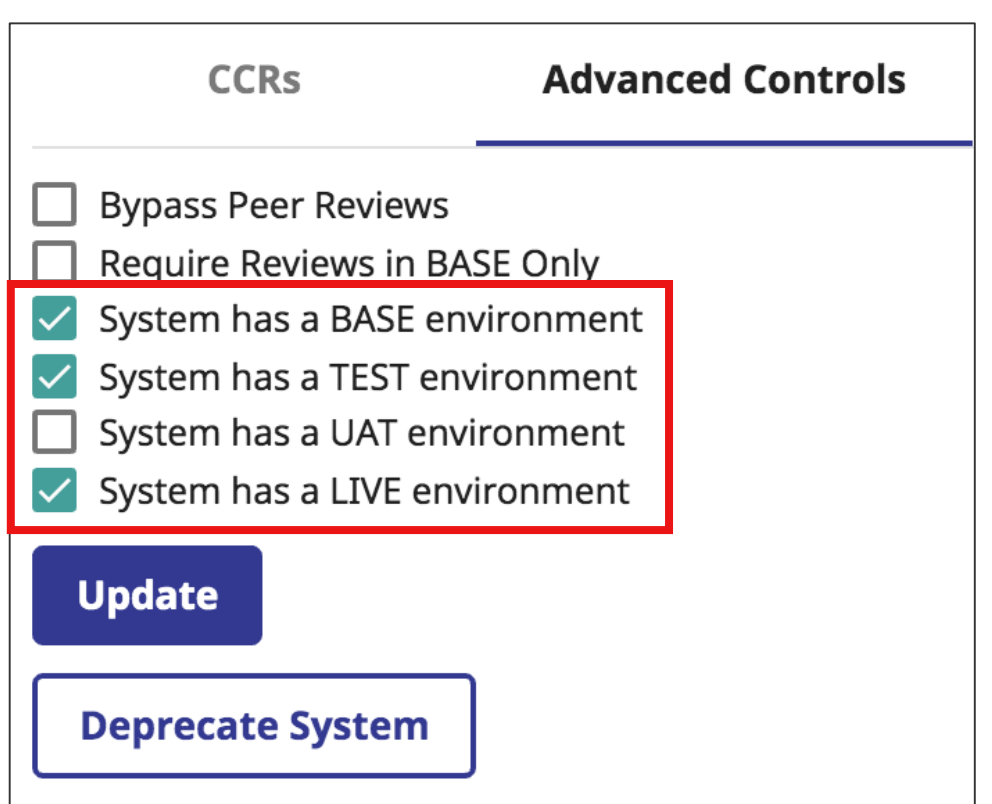

#### Deprecate System

- Deprecate unused systems.
- Removes system from dropdown lists.
- Cancels all active CCRs for system.
  - Warning: cannot be undone!

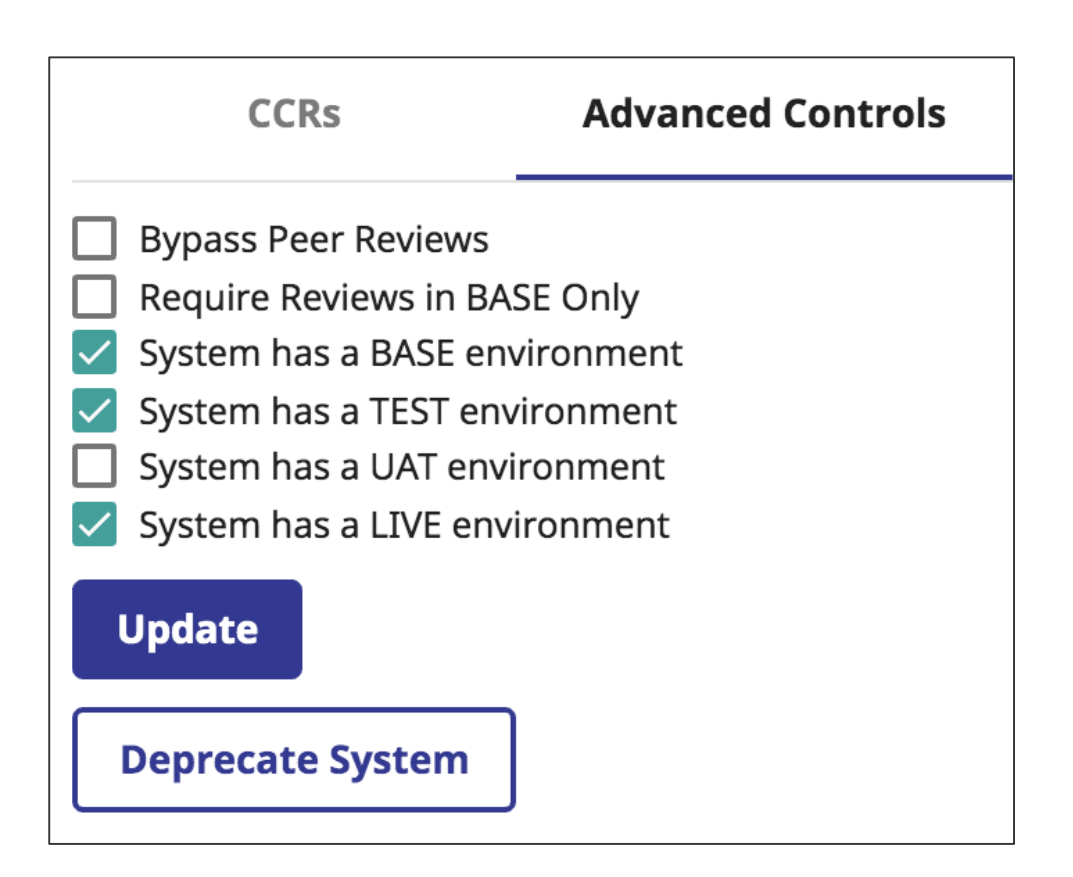

#### **Quiz: Advanced Controls**

Question:

The check boxes in this screenshot for BASE, TEST, UAT, and LIVE indicate which environments are used in the workflow for this System. True or False?

Answer: True.

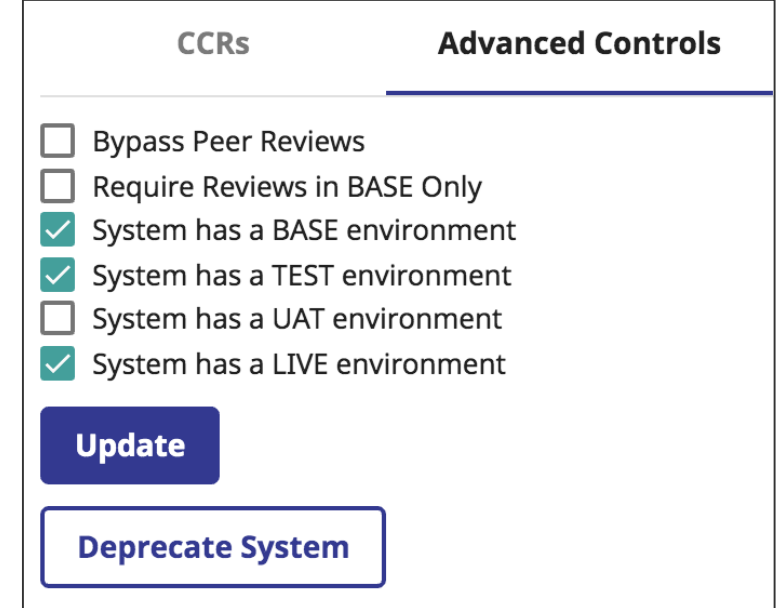

#### Part 4: System Architects

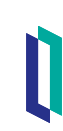

#### System Architects

- Users can be assigned to system as architects.
- Each organization with responsibility for a System can assign their own architects.
- Architects receive highlight email notifications for all CCRs.
  - For example when CCRs are opened, moved to a new phase, or closed.
- Architects receive all peer reviews by default.
  - Architects can "Bypass Remaining Peer Reviews" for any CCR by editing CCR Details pane.

| BASE Peer Reviewer            | Spead, Benjamin |               |
|-------------------------------|-----------------|---------------|
| Bypass Remaining Peer Reviews |                 |               |
|                               | +               | Peer Review C |

# System Architects (cont.)

- Two kinds of architects:
  - Primary architect.
    - Default peer reviewer for all CCRs owned by their organization for that System.
  - Secondary architect.
    - Peer reviews all CCRs transitioned to XXXX\_Pending\_Peer\_Review state by primary architect.
- Architects configured on System Details page.
  - Only editable by InterSystems employees.

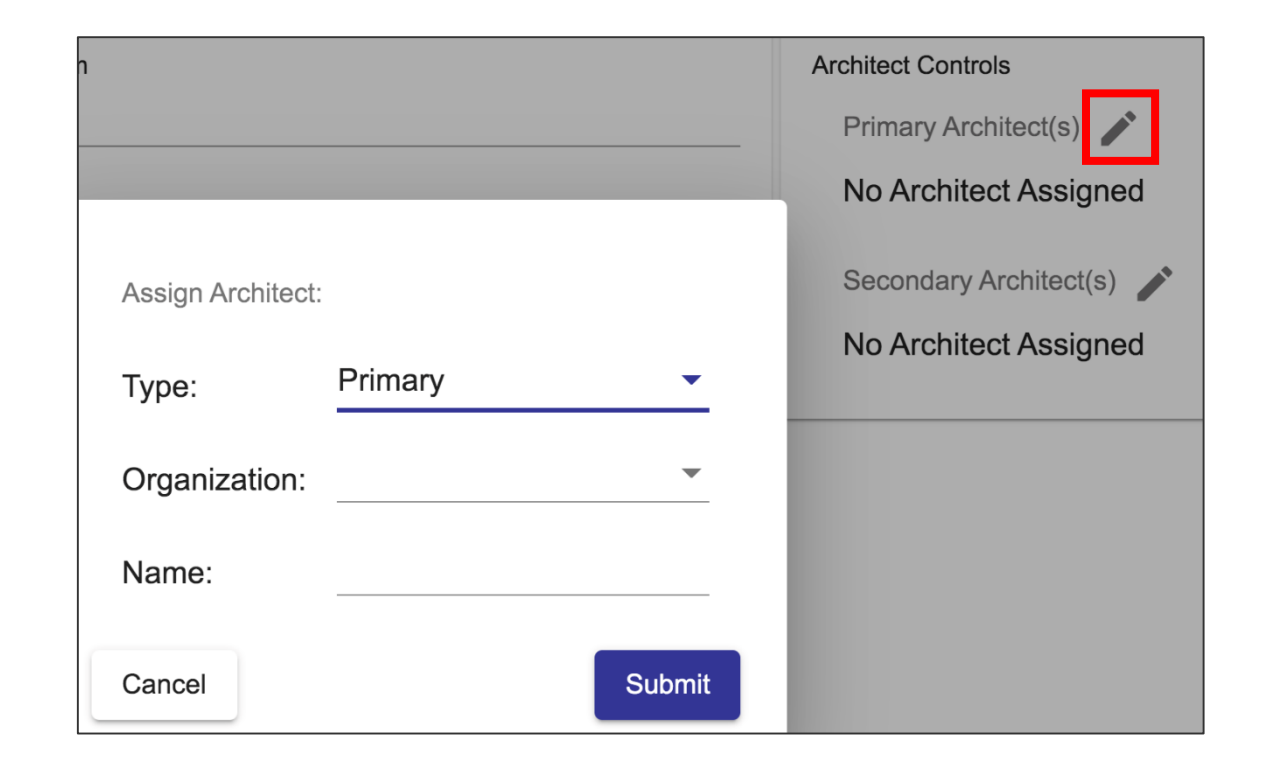

### **Quiz: Primary Architects**

Question:

- Which of the following is true about any primary architect? Select all that apply.
- A. Automatically receive Go Live announcements.
- B. Can bypass remaining peer reviews for any CCR against their System.
- C. Are the default peer reviewer for all CCRs for that System.
- D. Can add a secondary architect.

# Quiz: Primary Architects (cont.)

#### Answer:

- B. Can bypass remaining peer reviews for any CCR against their System.
- They receive highlight emails, not Go Live announcements automatically.
- They are the default peer reviewer only for CCRs by their org for that System.
- Only InterSystems employees can add architects.

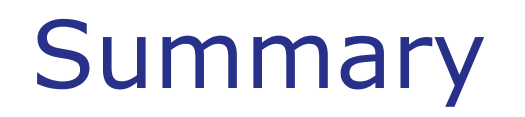

What are they key points for this module?

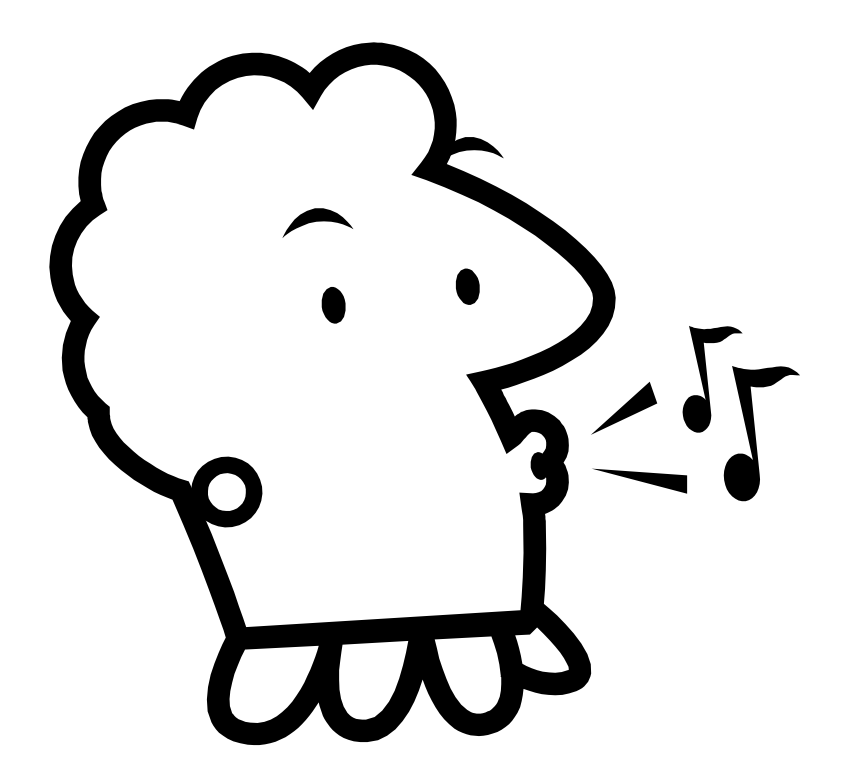